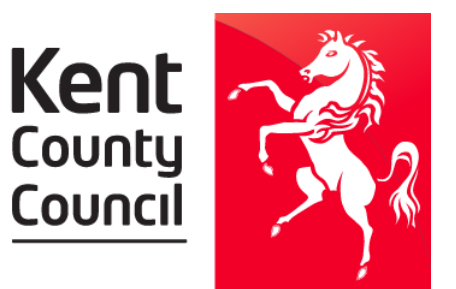

## Kent County Council

**December Voucher Distribution** 

Please place three SEPARATE orders, one for each voucher type;

- Order 1. FSM Supermarket Vouchers
- Order 2. Kent Winter HAF Vouchers
- Order 3. Bus Pass funded by Kent

## Step-by-step guide to ordering your vouchers

- 1. Please login to Evouchers (either via Wonde or via evouchers.com/login)
- 2. Select 'create order' in top-right hand corner
- 3. Select retail voucher
- 4. Enter the voucher amount and number of vouchers required
- 5. Select the retailers you would like to include in the order
- 6. Add the order to your cart
- 7. Select payment method 'FSM funded by Kent County Council'
- 8. Create another new order by selecting 'Create order'
- 9. Select 'Kent Winter HAF'
- 10. Select the number of vouchers required
- 11. Select the retailer 'Kent Winter HAF'
- 12. Add the order to your cart
- 13. Select the payment method 'HAF funded by Kent County Council'
- 14. Create another new order by selecting 'Create order'
- 15. Select 'Kent bus pass'
- 16. Select the number of vouchers required
- 17. Select the retailer 'Kent bus pass'
- 18. Add the order to your cart
- 19. Select the payment method 'Buss passes funded by Kent County Council'
- 20. Once all orders have been placed, you can assign the vouchers to parents.

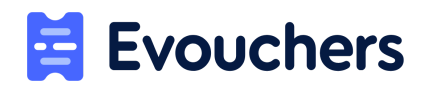

| Retail Vouchers<br>Supermarkets, Restaurants, Takeaways, Book<br>Indens: Cirthing: Electricals Tickets & Travel | Ð               | Energy Vouchers |
|----------------------------------------------------------------------------------------------------|-----------------|-----------------|
| tokens Clothing Electricals Tickets & Travel                                                                    |                 |                 |
| Apps & Gaming, Home & Garden, Cafes                                                                             |                 | Kont Puc Pace   |
| Kent Winter HAF                                                                                                 | $\checkmark$    | Kent bus Pass   |
|                                                                                                    | Kent Winter HAF | Kent Winter HAF |

Help articles: <u>https://help.evouchers.com/hc/en-gb</u>

Email: <a href="mailto:support@evouchers.com">support@evouchers.com</a>

Website: <u>www.evouchers.com</u>

Recorded Webinar: https://help.evouchers.com/hc/en-gb/articles/360016286077-Recorded-Webinar

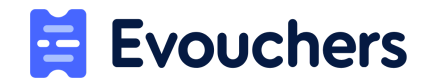